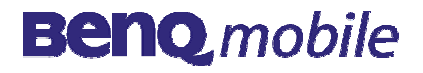

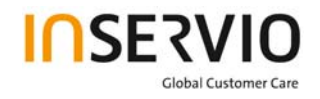

# Service Manual EF51 Level 1-2

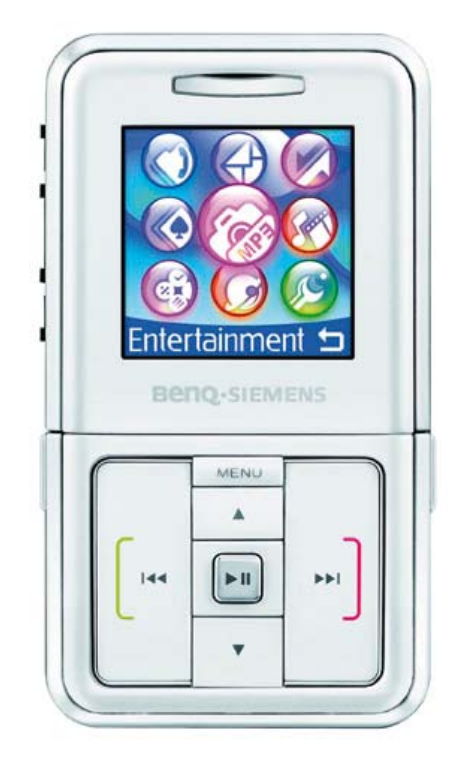

| Release | Date       | Department | Notes to change |
|---------|------------|------------|-----------------|
| R 1.0   | 05.07.2006 | ISC S CES  | New document    |
|         |            |            |                 |
|         |            |            |                 |

| Technical Documentation       | Release 1.0  |
|-------------------------------|--------------|
| TD_Repair_L1-L2_EF51_R1.0.pdf | Page 1 of 38 |

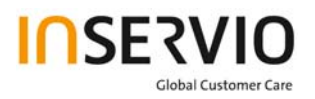

## **Table of Content**

| 1.  | Unit Description of EF51                       | 3  |
|-----|------------------------------------------------|----|
| 2.  | Spare Part Overview of EF51                    | 5  |
| 4.  | Disassembly of EF51                            | 7  |
| 5.  | Assembly of EF51                               | 15 |
| 6.  | BenQ Service Equipment User Manual             | 22 |
| 7.  | Setup of the Software                          | 23 |
| 8.  | Software basic settings                        | 25 |
| 9.  | Software Download procedure                    | 26 |
| 10. | Download PPF (Handset configuration)           | 27 |
| 11. | Backup and Restore of Wap and Network settings | 29 |
| 12. | Backup and Restore of Media Center content     | 30 |
| 13. | Unlock Tool                                    | 31 |
| 14. | International Mobile Equipment Identity, IMEI  | 32 |
| 15. | General Testing Information                    | 32 |
|     |                                                |    |

| Technical Documentation       | Release 1.0  |
|-------------------------------|--------------|
| TD_Repair_L1-L2_EF51_R1.0.pdf | Page 2 of 38 |

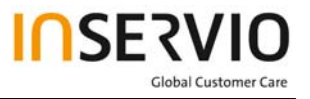

### 1. Unit Description of EF51

#### Datasheet:

| System          | • GSM 900/1800/1900, GSM 850/1800/1900 |
|-----------------|----------------------------------------|
| Battery         | • Li-Ion, 870 mAh                      |
| Stand – by Time | • Up to 200h                           |
| Talking Time    | Up to 4h                               |
| Dimensions      | • 89 x 49 x 18 mm                      |
| Connectivities  | USB 1.1, Bluetooth 1.2                 |
| Messaging       | SMS, EMS, MMS                          |

#### Highlights

- Fully featured music solution including FM radio and music player
- Recognizable music design, dedicated music keys and user interface
- Music specials: Speech-to-Music<sup>™</sup>, audio & FM radio recording, 3D surround sound and 6 band equalizer, "show-lyrics" function
- Enjoy music with a wireless Headset Bluetooth® Stereo as accessory

#### Technology

- Music player (supports MP3/AAC/AAC+/WMA)
- FM radio and recording
- OMA & Microsoft® DRM
- Bluetooth® (A2DP compatible)
- 20 MB, MiniSD<sup>™</sup> card slot
- 262,144 colors, TFT, 128 x 128 pixels,1.6 inches
- 1.3 megapixel camera, 4x digital zoom

#### Design

- Flip phone: music player-like design with special music keypad on the front; numeric keypad inside the flip mechanism
- Valuable, glossy finish

| Technical Documentation       | Release 1.0  |
|-------------------------------|--------------|
| TD_Repair_L1-L2_EF51_R1.0.pdf | Page 3 of 38 |

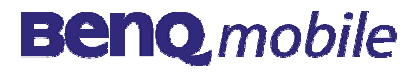

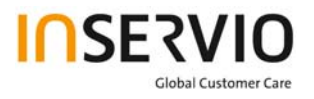

#### Accessories

- Bundled Headset Stereo and Data Cable USB
- Headset Bluetooth® Stereo
- Headset Adapters

#### Applications

- Speech-to-Music<sup>™</sup>
- Multiple/Folder music playlist
- Lyrics & equalizer display during music playing
- Qsyncher & Qmusic PC management

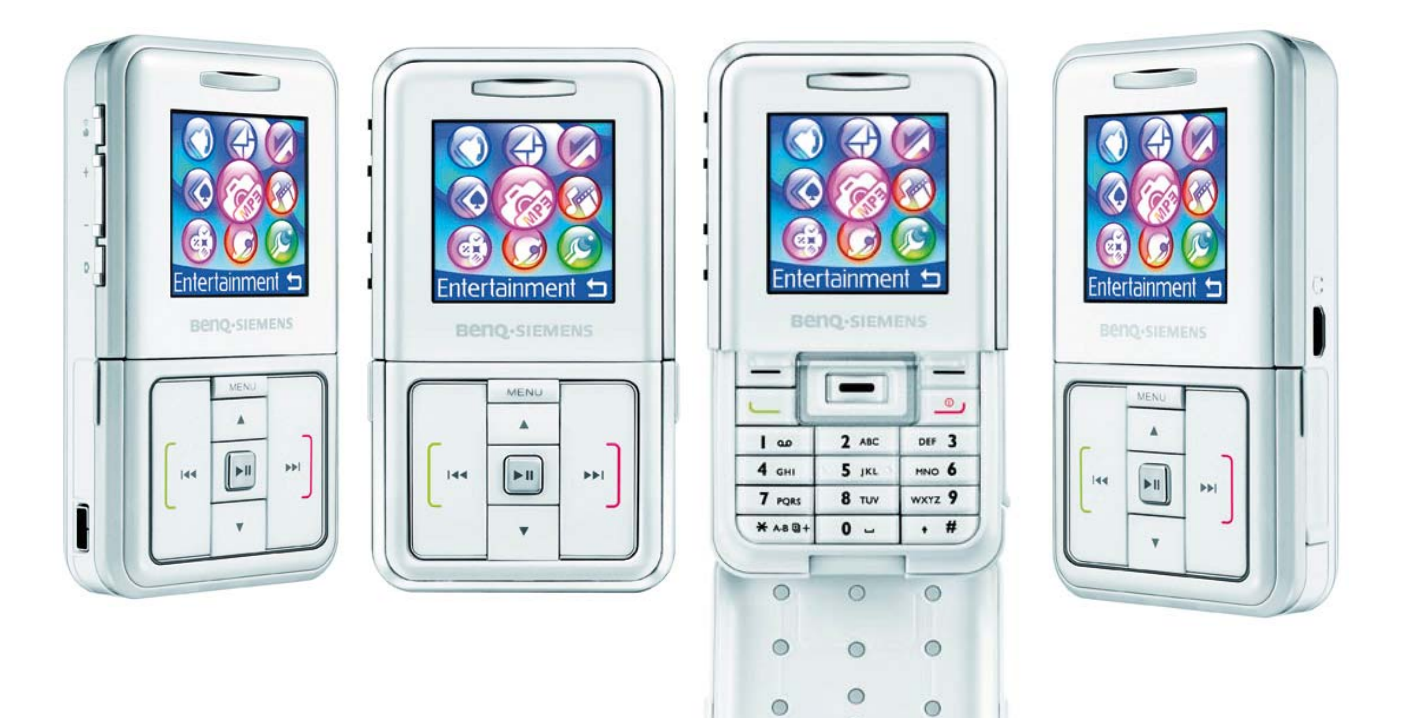

0

| Technical Documentation       | Release 1.0  |
|-------------------------------|--------------|
| TD_Repair_L1-L2_EF51_R1.0.pdf | Page 4 of 38 |

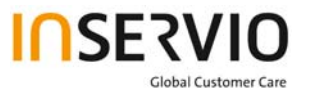

### 2. Spare Part Overview of EF51

### 2.1. Overview Upper Parts

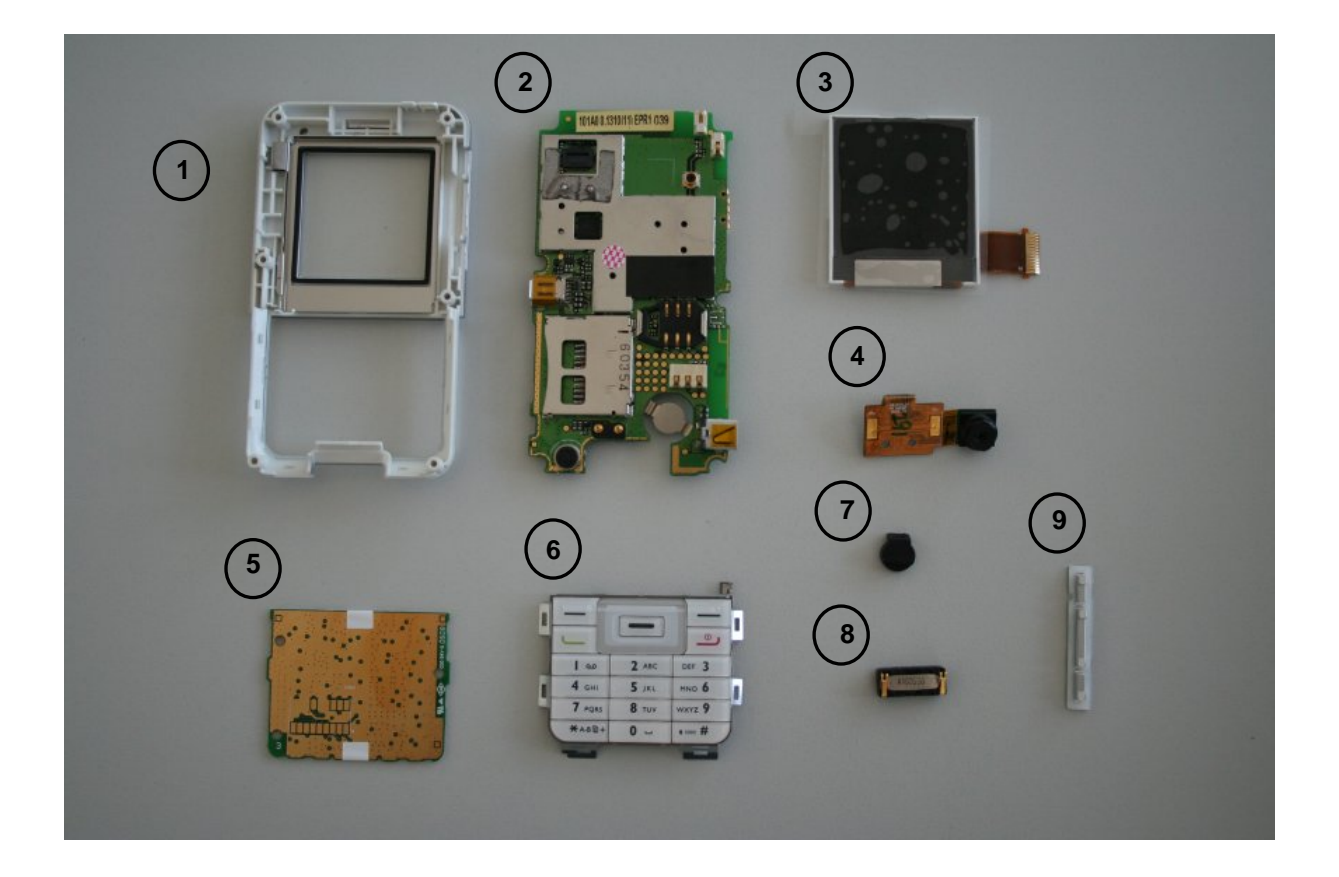

| No. | Description CM   | Order Number      |
|-----|------------------|-------------------|
| 1.  | Upper Case Shell | L50658-A217-A16   |
| 2.  | RF Control Board | L50658-A217-A21   |
| 3.  | Display Module   | L50651-Z1508-A204 |
| 4.  | Camera Module    | L50651-Z1508-A203 |
| 5.  | Keypad PCB       | L50658-A217-A7-1  |
| 6.  | Keypad           | L50658-A217-A10   |
| 7.  | Microphone Cap   | L50658-A217-A13   |
| 8.  | Earpiece         | L50612-Z3-C82     |
| 9.  | Side key Left    | L50615-Z77-C294   |

| Technical Documentation       | Release 1.0  |
|-------------------------------|--------------|
| TD_Repair_L1-L2_EF51_R1.0.pdf | Page 5 of 38 |

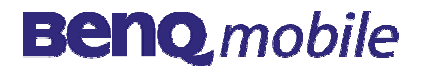

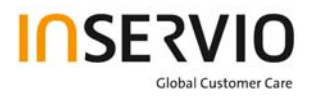

### 2.2. Overview Lower Parts

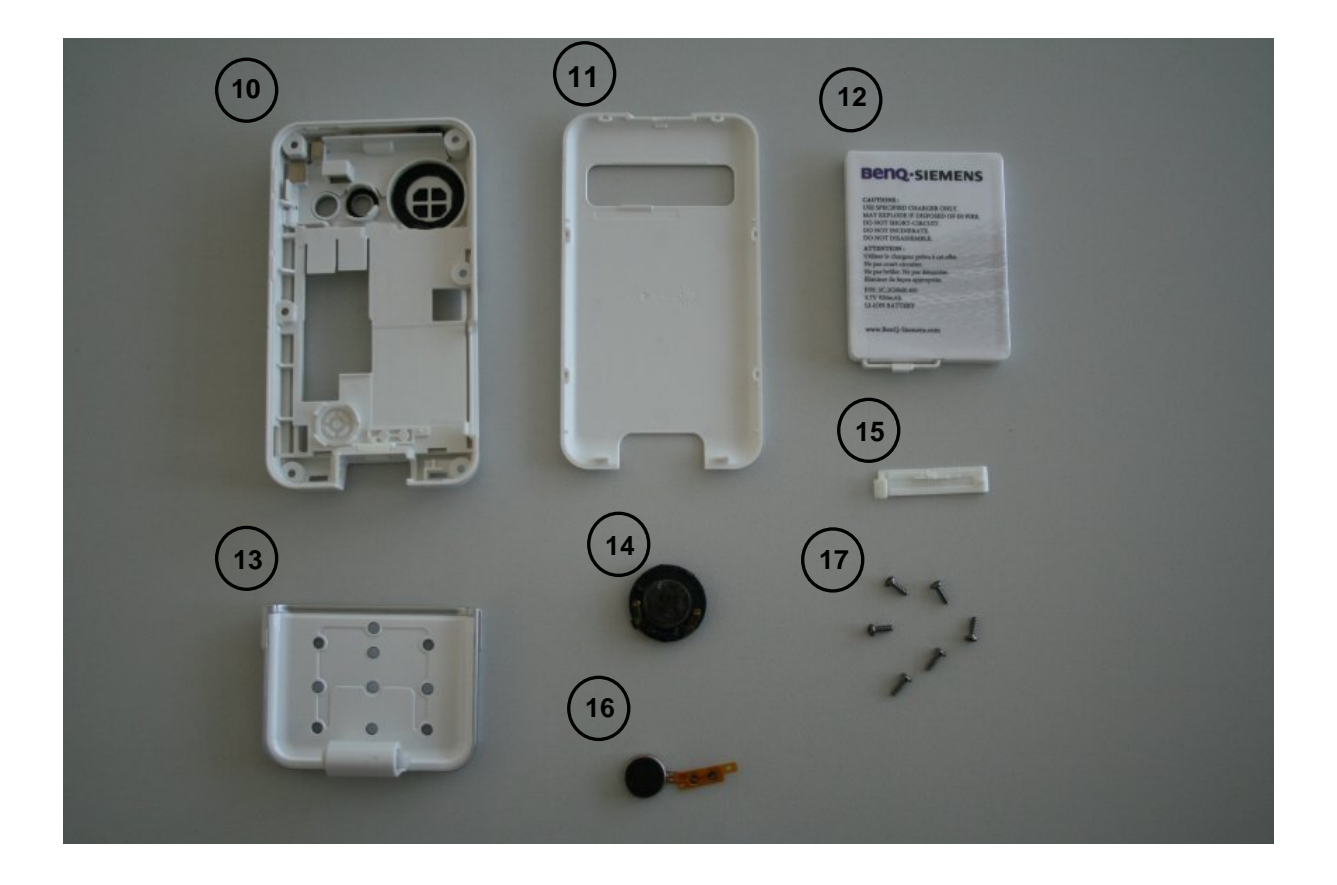

| No. | Description CM   | Order Number      |
|-----|------------------|-------------------|
| 10. | Lower Case Shell | L50658-A217-A17   |
| 11. | Battery Cover    | L50658-A217-A8-1  |
| 12. | Battery          | L50645-K1310-X416 |
| 13. | Keypad Flip      | L50658-A217-A18   |
| 14. | Ringer           | L50604-F3090-X939 |
| 15. | Mini SD Cap      | L50680-Q3550-A2   |
| 16. | Vibra-Alert      | L50653-Z5-C490    |
| 17. | Screws           | L50658-A210-A25   |

| Technical Documentation       | Release 1.0  |
|-------------------------------|--------------|
| TD_Repair_L1-L2_EF51_R1.0.pdf | Page 6 of 38 |

## 4. Disassembly of EF51

All repairs as well as disassembling and assembling have to be carried out in an ESD protected environment and with ESD protected equipment/tools. For all activities the international ESD regulations have to be considered. For more details please check information in c – market
<a href="https://market.bengmobile.com/SO/welcome.lookup.asp">https://market.bengmobile.com/SO/welcome.lookup.asp</a>

There you can find the document "ESD Guideline".

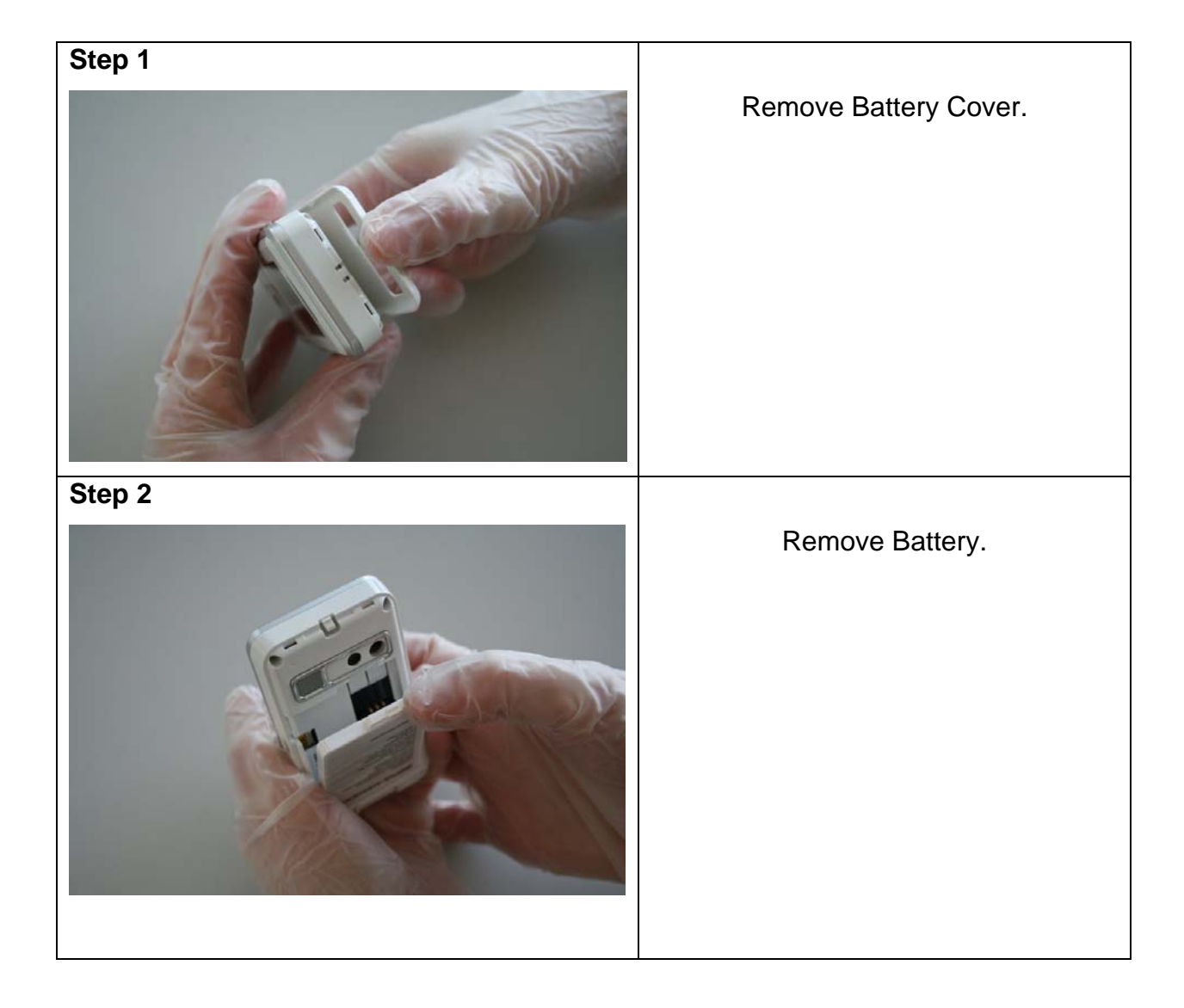

| Technical Documentation       | Release 1.0  |
|-------------------------------|--------------|
| TD_Repair_L1-L2_EF51_R1.0.pdf | Page 7 of 38 |
|                               |              |

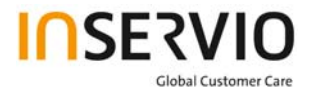

| Step 3 |                                                                                            |
|--------|--------------------------------------------------------------------------------------------|
|        | Remove screws with the Torque –<br>Screwdriver.<br>T5+                                     |
| Step 4 |                                                                                            |
|        | Remove Upper Case Shell from Lower<br>Case Shell by using the Alternative<br>Opening Tool. |
| Step 5 |                                                                                            |
|        |                                                                                            |

| Technical Documentation       | Release 1.0  |
|-------------------------------|--------------|
| TD_Repair_L1-L2_EF51_R1.0.pdf | Page 8 of 38 |

Company Confidential 2006©inservio

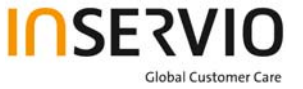

| Step 6   |                                                                          |
|----------|--------------------------------------------------------------------------|
|          | Remove RF Control Board by using the Alternative Opening Tool carefully. |
|          |                                                                          |
| Step 7   | Remove Ringer.                                                           |
| <image/> | Remove Vibra-Alert.                                                      |

| Technical Documentation       | Release 1.0  |
|-------------------------------|--------------|
| TD_Repair_L1-L2_EF51_R1.0.pdf | Page 9 of 38 |
|                               |              |

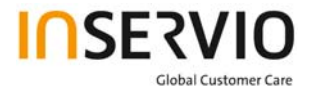

| Stop 0  |                                                                             |
|---------|-----------------------------------------------------------------------------|
| Step 9  | Remove Mini SD Cap by using<br>Tweezers carefully.                          |
| Step 10 |                                                                             |
|         | Remove Keypad Flip by pushing the<br>Hinge downwards to release the<br>Cap. |
| Step 11 |                                                                             |
|         |                                                                             |

| Technical Documentation       | Release 1.0   |
|-------------------------------|---------------|
| TD_Repair_L1-L2_EF51_R1.0.pdf | Page 10 of 38 |

Company Confidential 2006©inservio

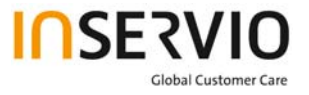

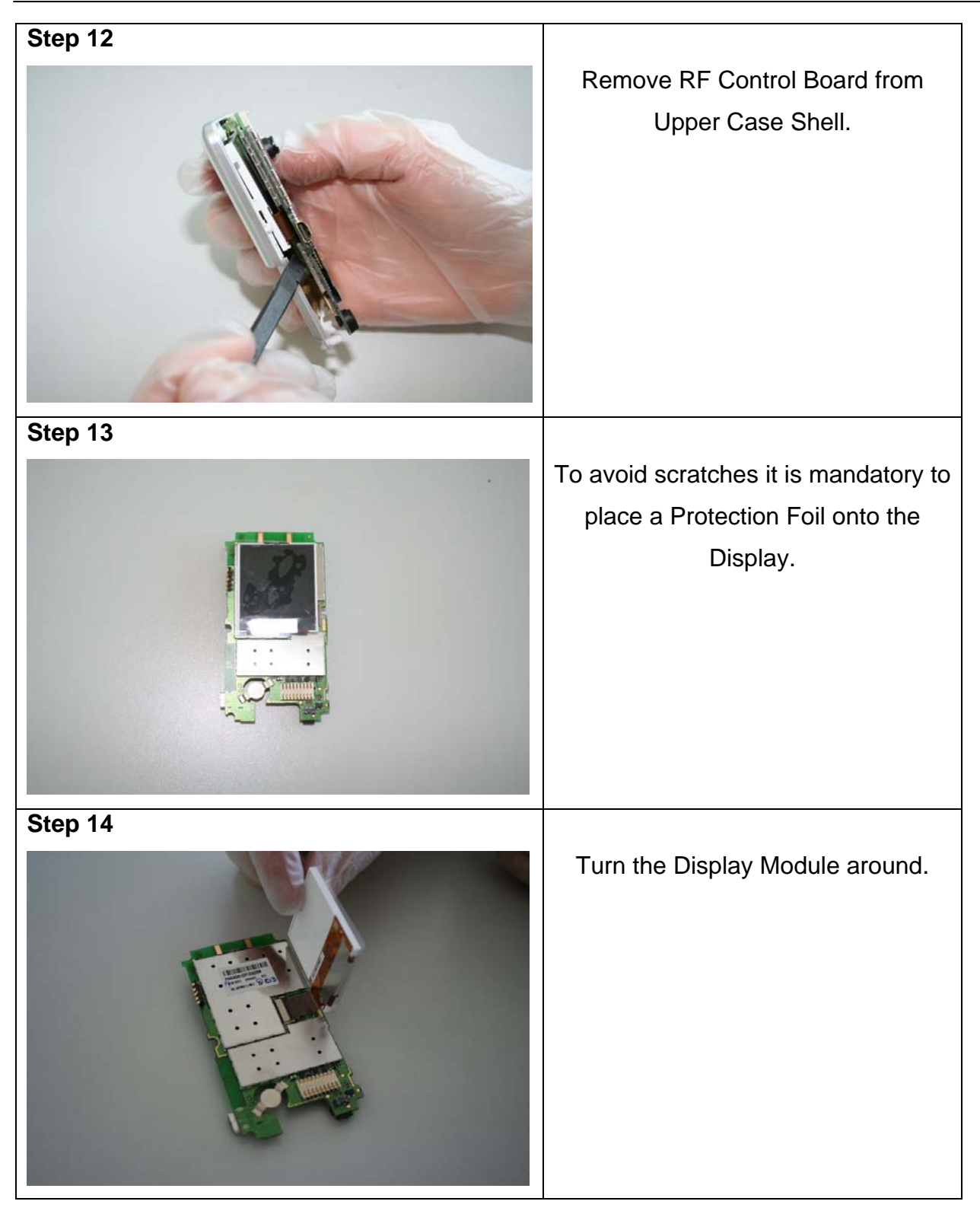

| Step 15                       |                 |
|-------------------------------|-----------------|
| Technical Documentation       | <br>Release 1.0 |
| TD_Repair_L1-L2_EF51_R1.0.pdf | Page 11 of 38   |

Company Confidential 2006©inservio

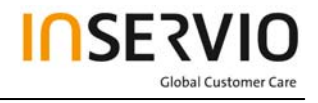

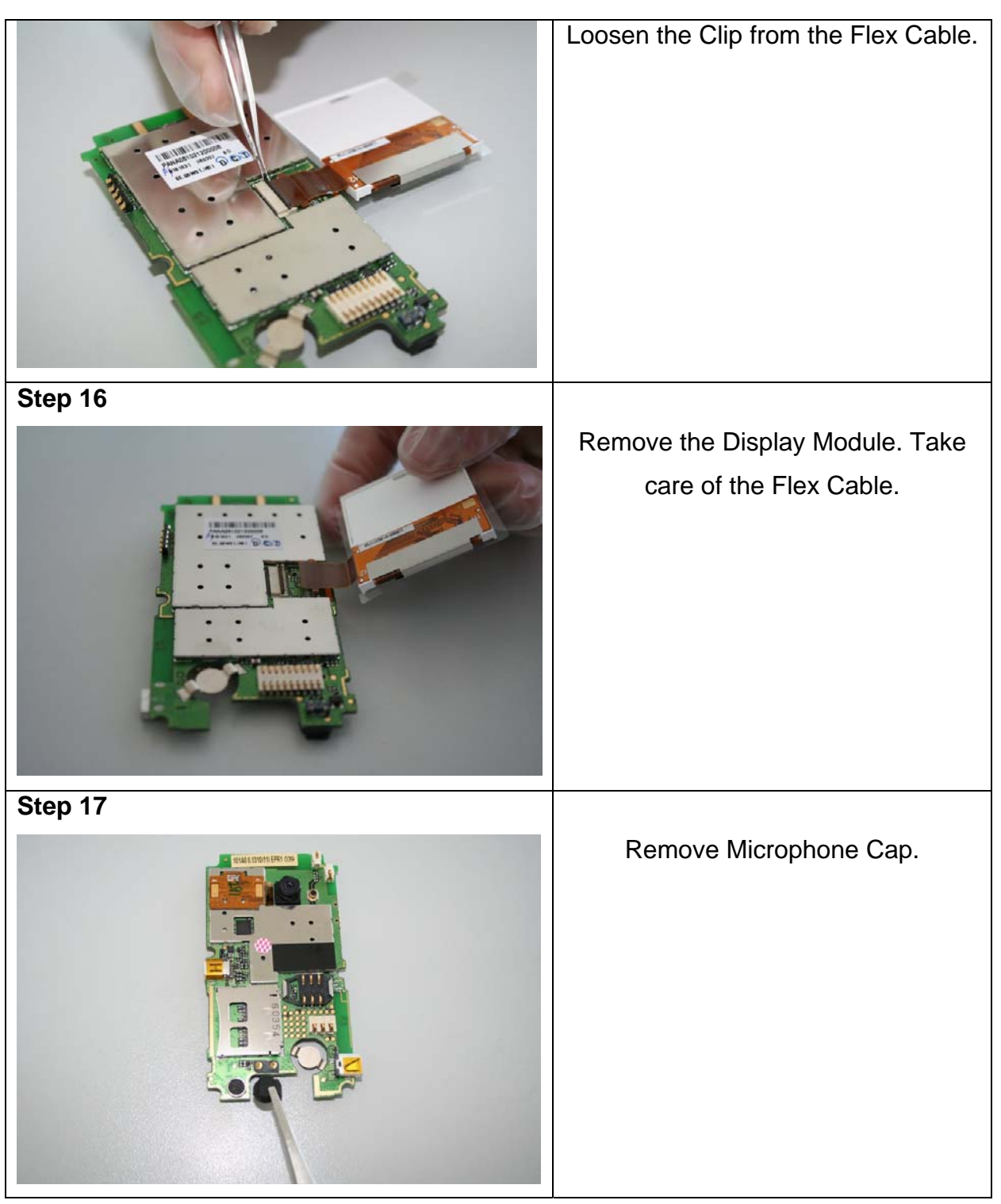

| Technical Documentation       | Release 1.0   |
|-------------------------------|---------------|
| TD_Repair_L1-L2_EF51_R1.0.pdf | Page 12 of 38 |
|                               |               |

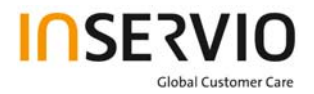

| Step 18 |                                                                             |
|---------|-----------------------------------------------------------------------------|
|         | Remove Camera Module by<br>disconnecting the Flex Cable from<br>the socket. |
| Step 19 |                                                                             |
|         | Remove Keypad PCB.                                                          |
|         | Remove Keypad.                                                              |

| Technical Documentation       | Release 1.0   |
|-------------------------------|---------------|
| TD_Repair_L1-L2_EF51_R1.0.pdf | Page 13 of 38 |
|                               |               |

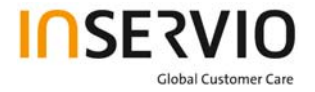

| Step 21 |                                       |
|---------|---------------------------------------|
|         | Remove Earpiece by using<br>Tweezers. |
| Step 22 | Remove Side key Left.                 |

| Technical Documentation       | Release 1.0   |
|-------------------------------|---------------|
| TD_Repair_L1-L2_EF51_R1.0.pdf | Page 14 of 38 |
|                               |               |

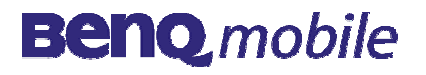

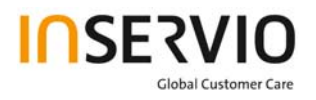

## 5. Assembly of EF51

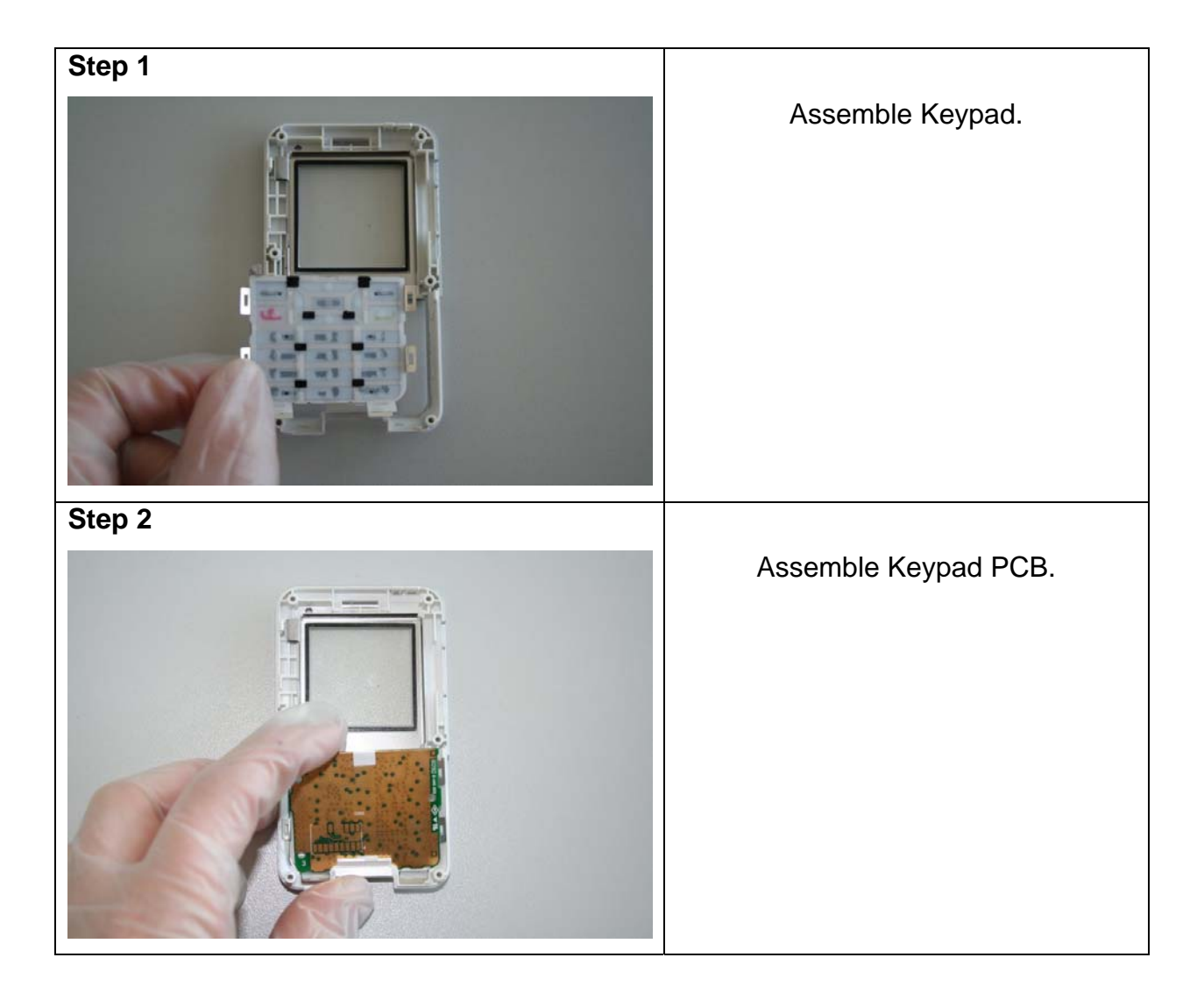

| rechnical Documentation       | Release 1.0   |
|-------------------------------|---------------|
| TD_Repair_L1-L2_EF51_R1.0.pdf | Page 15 of 38 |

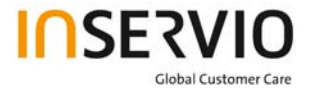

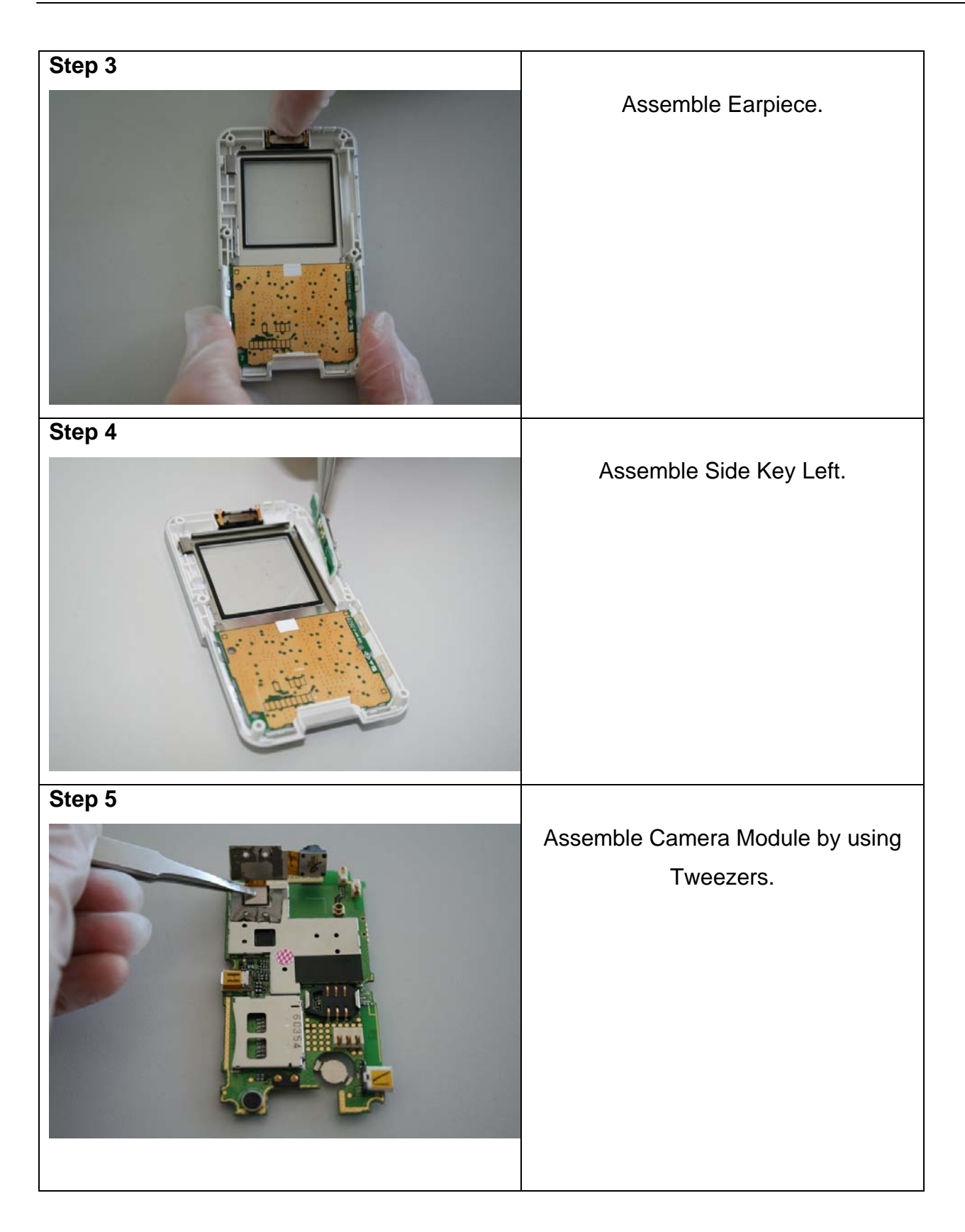

| Technical Documentation       | Release 1.0   |
|-------------------------------|---------------|
| TD_Repair_L1-L2_EF51_R1.0.pdf | Page 16 of 38 |
|                               |               |

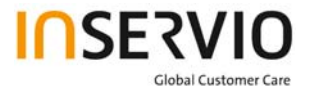

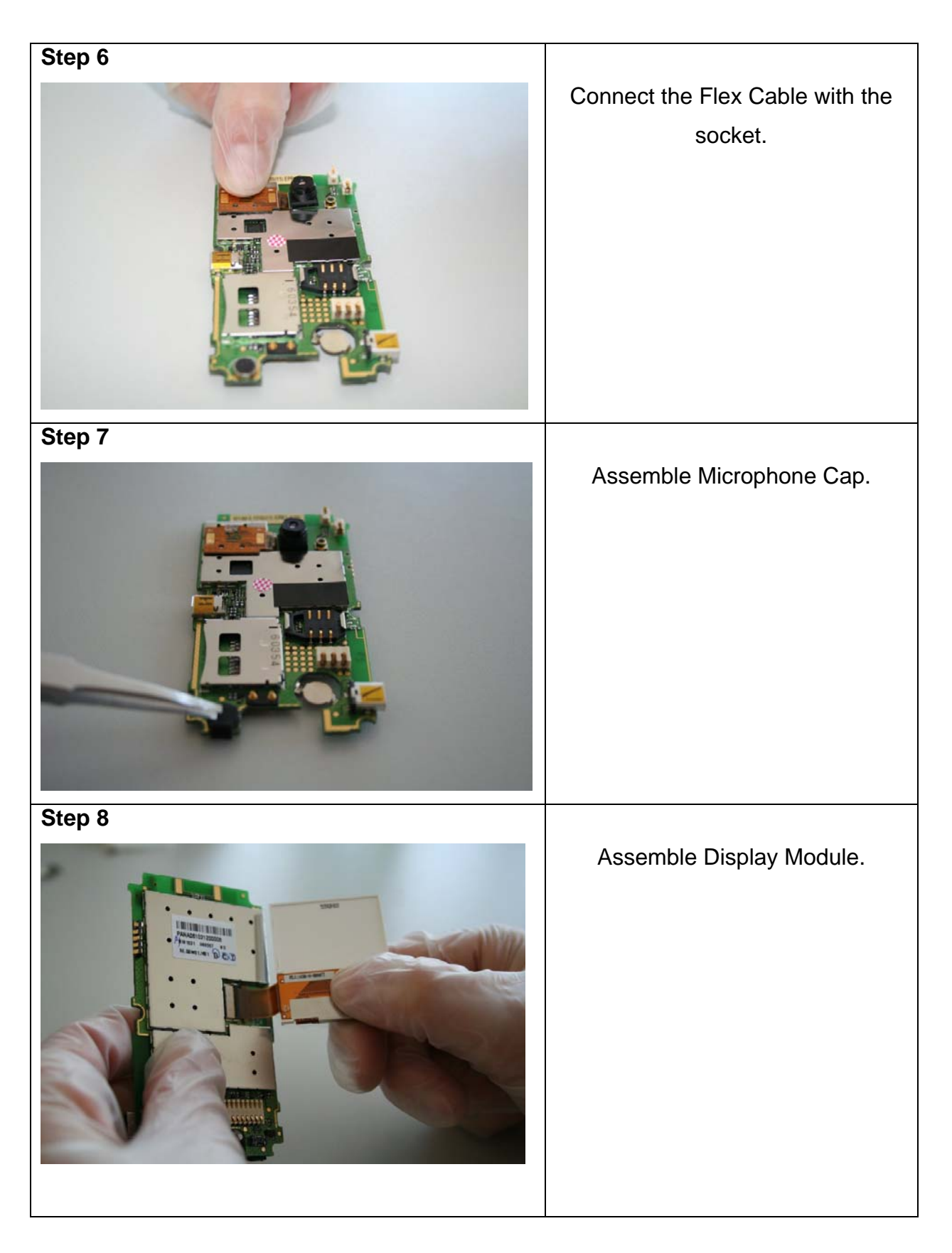

| reclinical Documentation      | Release 1.0   |
|-------------------------------|---------------|
| TD_Repair_L1-L2_EF51_R1.0.pdf | Page 17 of 38 |

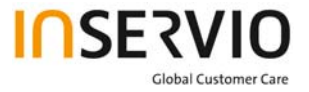

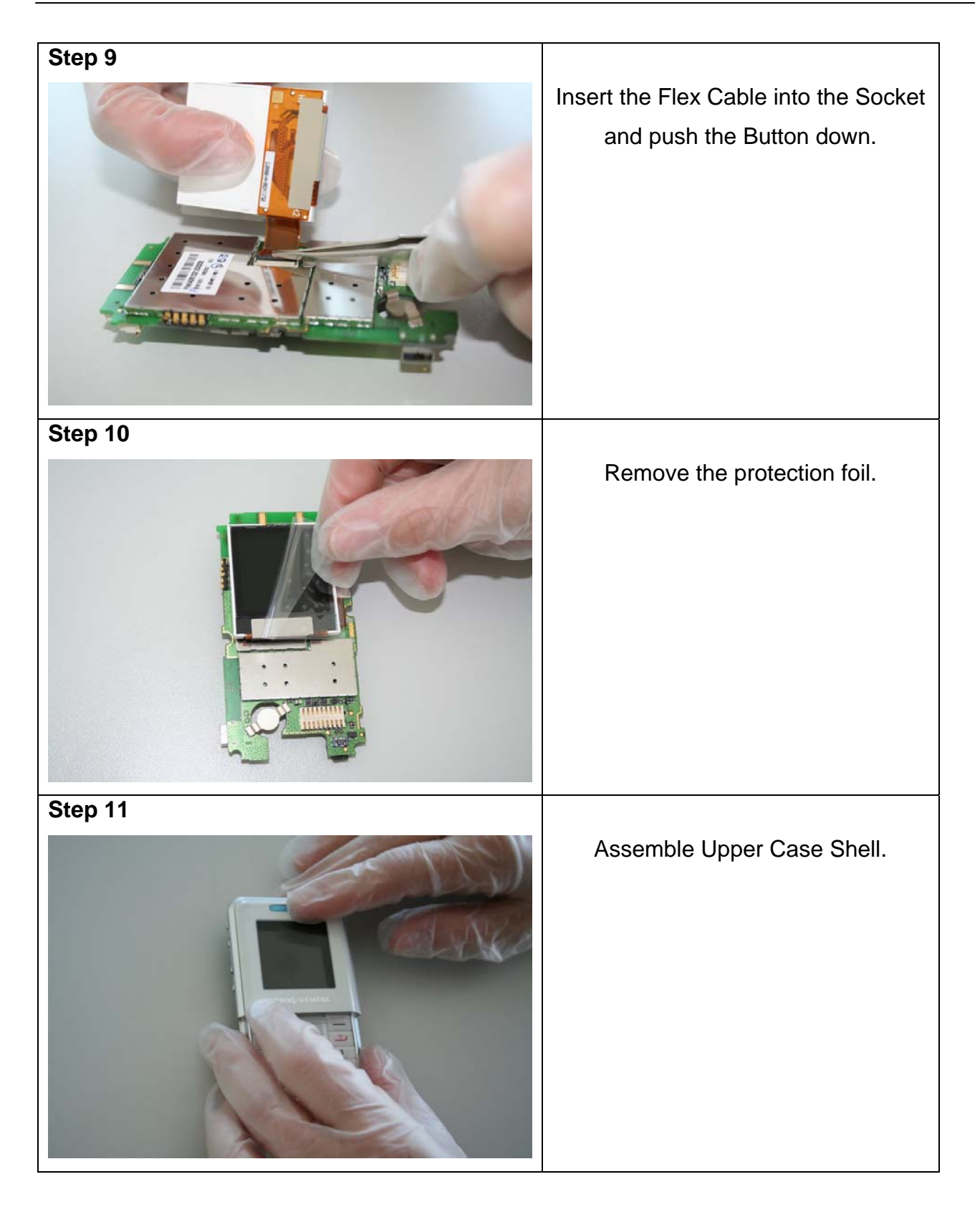

| Technical Documentation       | Release 1.0   |
|-------------------------------|---------------|
| TD_Repair_L1-L2_EF51_R1.0.pdf | Page 18 of 38 |
|                               | •             |

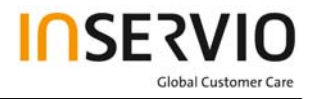

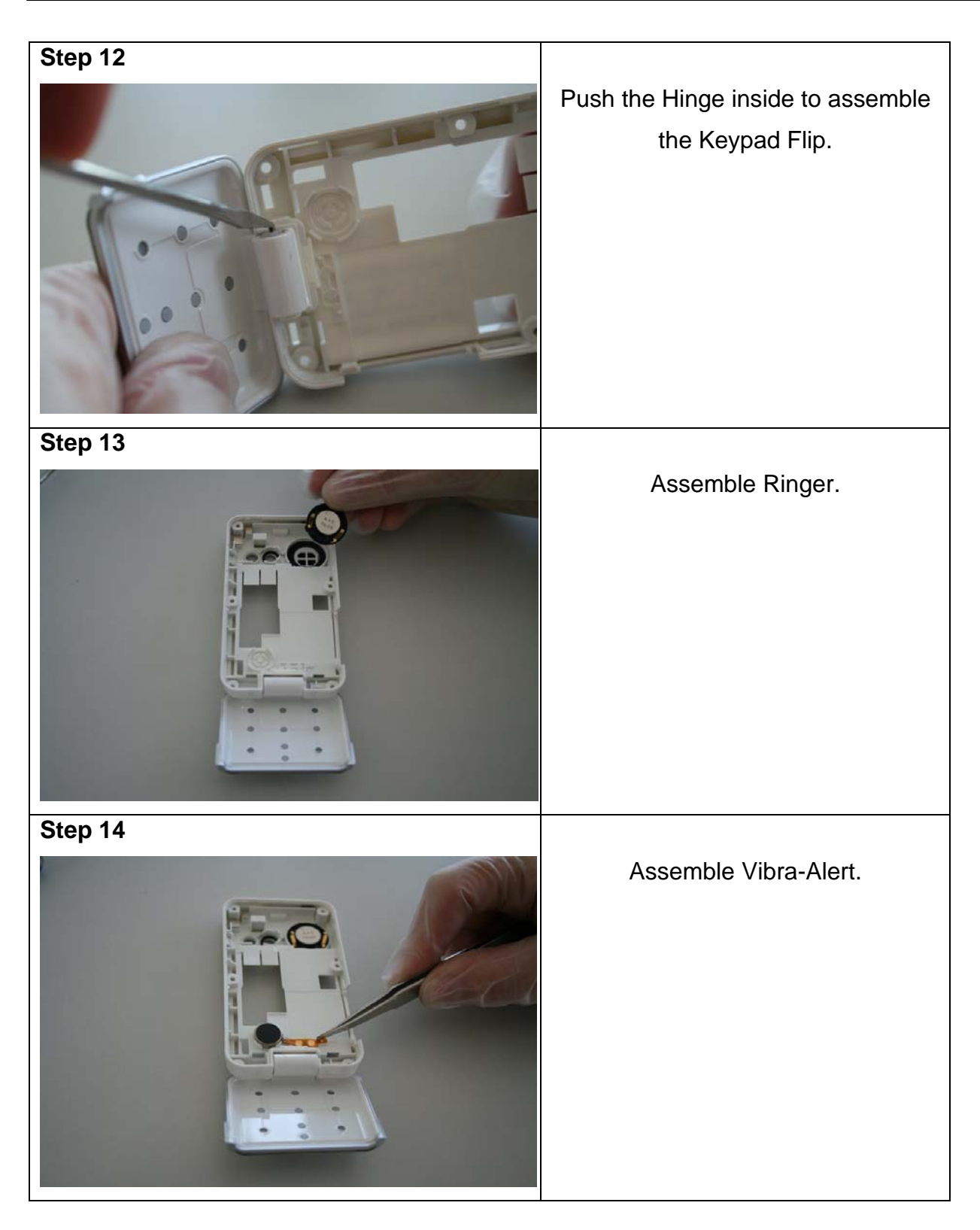

| Technical Documentation       | Release 1.0   |
|-------------------------------|---------------|
| TD_Repair_L1-L2_EF51_R1.0.pdf | Page 19 of 38 |
|                               |               |

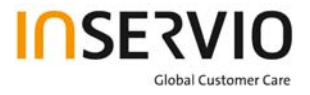

| Step 15 |                                                    |
|---------|----------------------------------------------------|
|         | Assemble Mini SD Cap.                              |
| Step 16 |                                                    |
|         | Assemble Upper Case Shell and<br>Lower Case Shell. |
| Step 17 |                                                    |
|         |                                                    |

| Technical Documentation       | Release 1.0   |
|-------------------------------|---------------|
| TD_Repair_L1-L2_EF51_R1.0.pdf | Page 20 of 38 |
|                               |               |

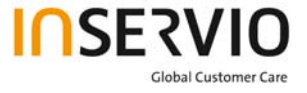

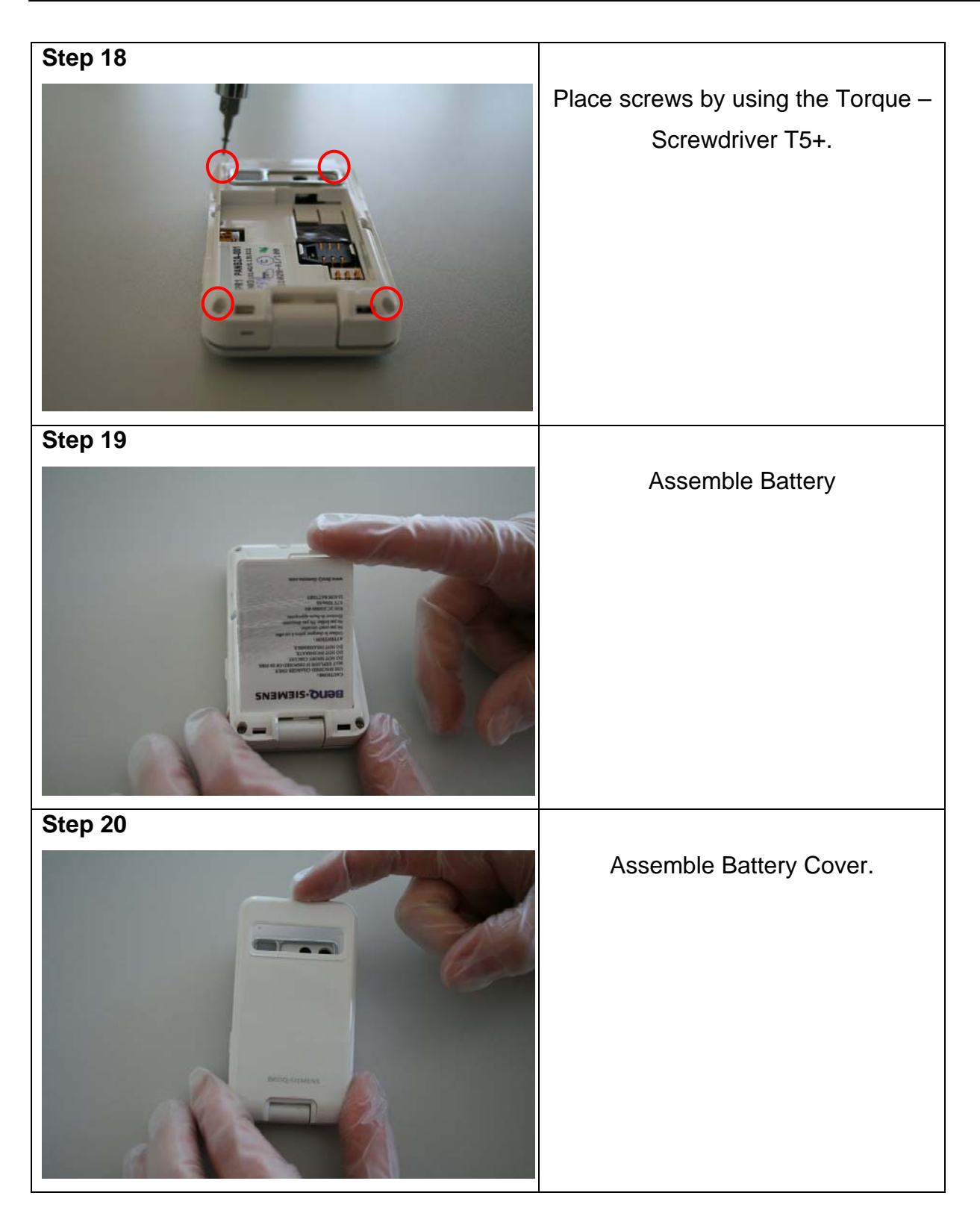

| Technical Documentation       | Release 1.0   |
|-------------------------------|---------------|
| TD_Repair_L1-L2_EF51_R1.0.pdf | Page 21 of 38 |
|                               |               |

### 6. BenQ Service Equipment User Manual

#### Introduction

Every LSO repairing BenQ handset must ensure that the quality standards are observed. BenQ has developed an automatic testing system that will perform all necessary measurements. This testing system is known as:

#### **BenQ Mobile Service Equipment**

• For disassembling / assembling

| Torque – Screwdriver<br>Part Number: F 30032 – P 228 – A1                             |
|---------------------------------------------------------------------------------------|
| Opening tool<br>(Case opening without destroying)<br>Part Number: F 30032 – P 38 – A1 |
| Alternative Opening tool<br>Part Number: F30032 – P583 – A1                           |
| Tweezers                                                                              |

#### • For testing

All mobile phones have to be tested with the GRT – Software. The service partner is responsible to ensure that all required hardware is available.

For additional Software and Hardware options as well as the supported GRT equipment, please check the GRT User manual.

| Technical Documentation       | Release 1.0   |
|-------------------------------|---------------|
| TD_Repair_L1-L2_EF51_R1.0.pdf | Page 22 of 38 |

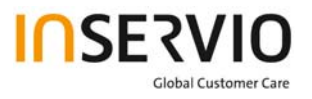

### 7. Setup of the Software

#### Download of the required software:

Download the driver, the XCSD software mobile software (core-software and language files) from the Technical Support Page:

#### https://market.benqmobile.com/so/welcome.lookup.asp

<u>Installation of USB – Serial converter boot cable:</u> Start the "DataCableDrvInstaller.exe" file and follow the instructions of the installer.

| Data Cable Driver Inst    | taller                  |
|---------------------------|-------------------------|
| 1. Please remove you      | r USB data cable first. |
| 2. Click "OK" to install, | , "Cancel" to abort.    |
| ОК                        | Cancel                  |

| DataCableDrvInstaller 🛛 🛛 🔀 |                                                                                         |
|-----------------------------|-----------------------------------------------------------------------------------------|
| ٩                           | Driver installation OK !<br>Please plug-in the Data Cable to complete the installation. |
|                             | ОК                                                                                      |

Plug in the Data cable and follow the installation instructions to complete the process.

# Check the Comport number of the data cable in the device manager. (XCSD tool supports only Comport 1 to 10)

| Technical Documentation       | Release 1.0   |
|-------------------------------|---------------|
| TD_Repair_L1-L2_EF51_R1.0.pdf | Page 23 of 38 |

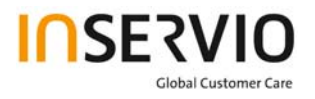

#### Installation of XCSD tool:

Start "setup.exe" file and follow the instructions. The installer creates a shortcut in the start menu bar. Start – Programs – XCSDTool\_L1 - BenQS

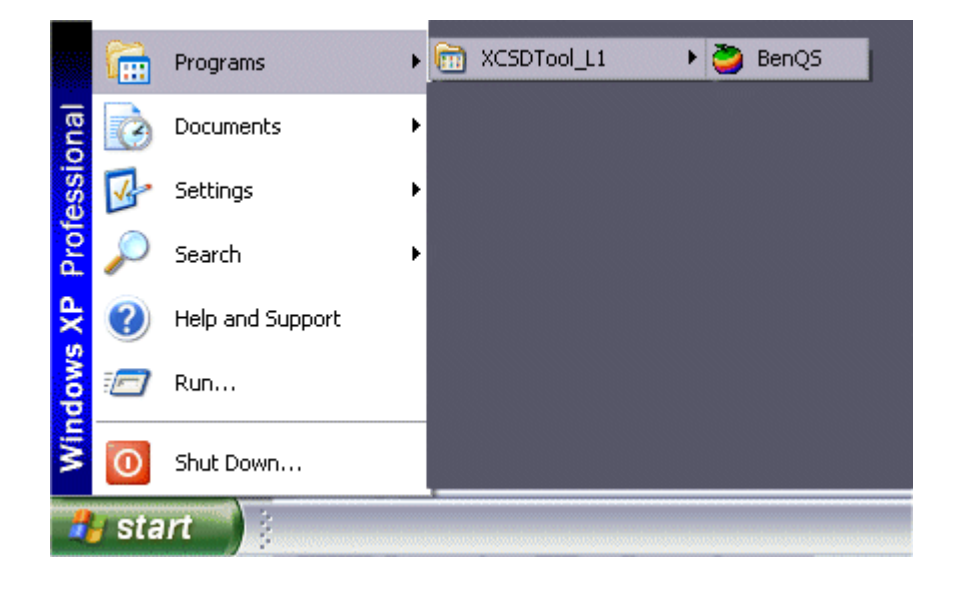

| Technical Documentation       | Release 1.0   |
|-------------------------------|---------------|
| TD_Repair_L1-L2_EF51_R1.0.pdf | Page 24 of 38 |

### 8. Software basic settings

- Start the software (BenQS.exe). The XCSD tool will be shown on the screen
- Select Model:

| 1    | BenQ XC | 5DTool | L1 V1.4.10   |  |      |      | _ | . 🗆 🗙 |
|------|---------|--------|--------------|--|------|------|---|-------|
| File | Setting | View   | Model Help   |  |      |      |   |       |
|      | 2       |        | P50          |  |      |      |   |       |
|      | Help    |        | A520<br>U700 |  | <br> | <br> |   |       |
| 3    |         |        | Z2           |  |      |      |   | Ben   |
| 13   |         |        | M220         |  |      |      |   | Ber   |
| B    |         |        | M300<br>M305 |  |      |      |   | вер   |
| B    |         |        | M315         |  |      |      |   | Ben   |
| B    |         |        | M350         |  |      |      |   | веп   |
| B    |         |        | Le Dan       |  |      |      |   | Ber   |
| В    |         |        |              |  |      |      |   | Ber   |

Select Com port (Setting – Com port):

| 0    | BenQ C  | SD Tool  | L1           |       |      |      |      |      |      | _    |     |
|------|---------|----------|--------------|-------|------|------|------|------|------|------|-----|
| File | Setting | ) View   | Model Help   |       |      |      |      |      |      |      |     |
|      | Cor     | n port 🕨 | COM1         |       |      |      |      |      |      |      |     |
| 1    | 🖣 Bau   | idrate 🕨 | COM2         |       |      |      |      |      |      |      |     |
|      | Help    |          | COM3         |       |      |      |      |      |      |      |     |
| В    | enq     | веп      | COM4<br>COM5 | Beng  | Beng | Beng | Beng | Beng | Beng | Beng | Ben |
| В    |         |          | COM6         | Beng  |      |      |      |      |      |      |     |
| В    |         |          | COM7<br>COM8 | Benq, |      |      |      |      |      |      |     |
| В    |         |          | COM9         | Beng  |      |      |      |      |      |      |     |
| В    |         |          | COM10        | Beng  |      |      |      |      |      |      |     |

| Technical Documentation       | Release 1.0   |
|-------------------------------|---------------|
| TD_Repair_L1-L2_EF51_R1.0.pdf | Page 25 of 38 |
|                               |               |

### 9. Software Download procedure

Select Download Option (View – Download):

| 🥭 BenQ      | CSD Tool L1                                     |          |      |      |      |      | _    |     |
|-------------|-------------------------------------------------|----------|------|------|------|------|------|-----|
| File Setti  | ing View Model Help                             |          |      |      |      |      |      |     |
|             | ✓ BenQ                                          |          |      |      |      |      |      |     |
|             | Download                                        |          |      |      |      |      |      |     |
| Help        | Write PPF                                       |          |      |      |      |      |      |     |
| Banc        | Wap/Network Bkp/Restore                         | 2000     | Bann | Bann | Bann | BANA | Bann | nar |
| ELEVANT SAN | Media Center Bkp/Restore                        | area rug |      |      |      |      |      |     |
| Beng        | Unlock Tool                                     | Benq.    |      |      |      |      |      |     |
| вепа        | DSC Upgrade Tool<br>Smart Phone OS USB Download | senq,    |      |      |      |      |      |     |
| Beng        | ✓ Status Bar                                    | senq.    |      |      |      |      |      |     |
| Beng        | ✓ Toolbar                                       | senq,    |      |      |      |      |      |     |

Select

Program Code (example: E22 1 11710.mot) and Language Pack (example E22 L 11711.mot)

| 5W                                                                                                    | Boot File                                                          | MOCTIE                                                                             | LP HIG         | s OF III    | e mmeri                                                  | c                                                   |            |                   |                                                                        |                                                                                    |                                                              | _                                                    |
|----------------------------------------------------------------------------------------------------|--------------------------------------------------------------------|------------------------------------------------------------------------------------|----------------|-------------|----------------------------------------------------------|-----------------------------------------------------|------------|-------------------|------------------------------------------------------------------------|------------------------------------------------------------------------------------|--------------------------------------------------------------|------------------------------------------------------|
| etting                                                                                                    | <u> 2000</u>                                                       | 201                                                                                | <u>nq e</u>    | leng        | Reng                                                     | Beng                                                | <u>ner</u> | 10.1              | long                                                                   | F                                                                                  | unction                                                      | aen                                                  |
| Pro                                                                                                    | gram Code                                                          | ≥ Г                                                                                | < Non-s        | specified : | aeno<br><u>∽~~~</u><br>≫ Ber                             | Benq                                                | ng E       | no, a<br>senc     | seno,<br>E Bei                                                         |                                                                                    | Start                                                        | sen<br>sen                                           |
| Lang                                                                                                    | juage Pack                                                         |                                                                                    | < Non-s        | specified : | ≿ Ber                                                    | iQ Be                                               | nq E       | io.<br>ienc       | л. по<br>Σ ВСІ                                                         | Elenc                                                                              | Eten                                                         | sen<br>sen                                           |
|                                                                                                    |                                                                    |                                                                                    |                |             |                                                          |                                                     |            |                   | senq.<br>senq.                                                         | E enc                                                                              | t Beng                                                       | sen<br>sen                                           |
|                                                                                                    |                                                                    |                                                                                    |                |             | senq.                                                    | Beng                                                | e aer      | 10, 8             | eno.                                                                   |                                                                                    | Set E2p                                                      | Ben                                                  |
|                                                                                                    | Options                                                            | : 84                                                                               | Always         | convert i   | not                                                      | Benk                                                | Power-     | off set           | deraulit                                                               |                                                                                    | Reno                                                         | Ben<br>Ben                                           |
| Status -                                                                                                    | Options                                                            | 80<br>80<br>80                                                                     | Always<br>P: F | rogram c    | ode L:L                                                  | ,√<br>anguage p                                     | Power-     | off set<br>Set de | fault                                                                  | Beng                                                                               | Beng                                                         | ser<br>ser<br>ser                                    |
| Status -                                                                                                    | Options<br>Beno<br>Beno                                            | : B-C<br>B-C<br>B-C<br>B-C                                                         | Always<br>P: F | rogram c    | ode L:L                                                  | ,⊶<br>anguage p                                     | Power-     | Set de            | fault                                                                  | Beng<br>Beng<br>Beng                                                               | Benq<br>Benq<br>Benq<br>Benq                                 | Ben<br>Ben<br>Ben<br>Ben                             |
| Status -                                                                                                    | Options<br>Beng<br>Beng<br>Beng                                    | : B.L.<br>B.C.<br>B.C.<br>B.C.<br>B.C.                                             | Always<br>P: F | rogram c    | ode L:L                                                  | anguage p                                           | Power-     | Set de            | fault                                                                  | send<br>send<br>send<br>send                                                       | Benq<br>Benq<br>Benq<br>Benq<br>Benq                         | Ben<br>Ben<br>Ben<br>Ben                             |
| status<br>Status<br>Status<br>Status<br>Status<br>Status<br>Status<br>Status<br>Status<br>Status<br>Status<br>Status<br>Status<br>Status<br>Status<br>Status<br>Status | Options<br>Beno<br>Beno<br>Beno<br>Beno                            | : 84<br>861<br>861<br>84<br>84<br>84<br>84                                         | Always<br>P: F | rogram o    | not<br>ode L:La<br>seno<br>seno<br>seno                  | anguage p                                           | Power-     | Set de            | fault                                                                  | Bend<br>Bend<br>Bend<br>Bend<br>Ber<br>Ber                                         | Benq<br>Benq<br>Benq<br>Benq<br>Benq<br>Benq                 | Ben<br>Ben<br>Ben<br>Ben<br>Ben                      |
| Status-<br>sino<br>sino<br>sino<br>sino                                                                                                    | Options<br>Beng<br>Beng<br>Beng<br>Beng<br>Beng                    | : 84<br>84<br>84<br>84<br>84<br>84<br>84<br>84<br>84                               | Always<br>P: F | Program o   | ode L:L                                                  | anguage p                                           | Power-     | Set de            | fault                                                                  | Beng<br>Beng<br>Beng<br>Ber<br>Ber<br>Ber                                          | Benq<br>Benq<br>Benq<br>Benq<br>Benq<br>Benq<br>Benq         | Ben<br>Ben<br>Ben<br>Ben<br>Ben<br>Ben               |
|                                                                                                    | Options<br>Beno<br>Beno<br>Beno<br>Beilo<br>Beilo<br>Beilo         | : 84<br>80<br>80<br>80<br>80<br>80<br>80<br>80<br>80<br>80<br>80<br>80<br>80<br>80 | Always<br>P:F  | rogram c    | ode L:Li                                                 | anguage p                                           | Power-     | Set de            | fault                                                                  | send<br>Bend<br>Bend<br>Bend<br>Ber<br>Ber<br>Ber<br>Ber                           | Benq<br>Benq<br>Benq<br>Benq<br>Benq<br>Benq<br>Benq<br>Benq | Ben<br>Ben<br>Ben<br>Ben<br>Ben<br>Ben               |
| Status<br>ano<br>ano<br>ano<br>ano<br>ano<br>ano<br>ano                                                                                                    | Econo<br>Beno<br>Beno<br>Beno<br>Beno<br>Beno<br>Beno<br>Beno<br>B | : 84<br>84<br>84<br>84<br>84<br>84<br>84<br>84<br>84<br>84                         |                | Program o   | ode L:Li                                                 | Ben M<br>anguage p<br>Ben C<br>Be<br>Be<br>Be       | Power-     | Set de            | fault                                                                  | Beno<br>Beno<br>Beno<br>Beno<br>Beno<br>Beno<br>Beno<br>Beno                       | Benq<br>Benq<br>Benq<br>Benq<br>Benq<br>Benq<br>Benq<br>Benq | Ben<br>Ben<br>Ben<br>Ben<br>Ben<br>Ben               |
|                                                                                                    | Beno<br>Beno<br>Beno<br>Beno<br>Beno<br>Beno<br>Beno<br>Beno       |                                                                                    |                | Program o   | ode L:L:<br>seno<br>seno<br>seno<br>seno<br>seno<br>seno | anguage p                                           | adk S:     | Set de            | fault                                                                  | Beng<br>Beng<br>Beng<br>Ber<br>Ber<br>Ber<br>Ber<br>Ber<br>Ber                     | Benq<br>Benq<br>Benq<br>Benq<br>Benq<br>Benq<br>Benq<br>Benq | 8en<br>8en<br>8en<br>8en<br>8en<br>8en<br>8en<br>8en |
|                                                                                                    | Beno<br>Beno<br>Beno<br>Beno<br>Beno<br>Beno<br>Beno<br>Beno       |                                                                                    |                | Program o   | ode L:L<br>Beng<br>Jen<br>Ien<br>Ien<br>Ien              | Ben M<br>Beno<br>Beno<br>Be<br>Be<br>Be<br>Be<br>Be | ack S:     | Set de            | fault<br>fault<br>and<br>and<br>and<br>and<br>and<br>and<br>and<br>and | Beng<br>Beng<br>Ber<br>Ber<br>Ber<br>Ber<br>Ber<br>Ber<br>Ber<br>Ber<br>Ber<br>Ber | Benq<br>Benq<br>Benq<br>Benq<br>Benq<br>Benq<br>Benq<br>Benq | 8en<br>8en<br>8en<br>8en<br>8en<br>8en<br>8en<br>8en |

#### Status bar colour scheme:

| yellow | waiting for update    |
|--------|-----------------------|
| blue   | update in progress    |
| red    | error occurred        |
| black  | Comport not available |
| green  | Update successful     |
|        |                       |

| Technical Documentation       | Release 1.0   |
|-------------------------------|---------------|
| TD_Repair_L1-L2_EF51_R1.0.pdf | Page 26 of 38 |

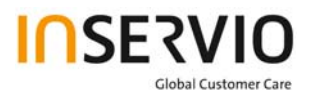

 Connect mobile phone with data cable. Phone must be switched off. Click on "Start" button and press the power on button on the handset to start the download. During download process status bar shows the state of the process of P = Program code, L = Language file and S = Set default (if activated). After successful SW download, the status bar of the used Com port is changed to green.

#### •

#### Erase of customer data:

Select the "Power-off set default" option to erase all customer data of the phone during the download process.

• Click the "Set E2p" to erase the customer data without software update.

SW files naming rules:

Program Code E22111710 Language Pack E22L11711

E22 Project name 117 Program Code L Language Pack 117 Version 1.17 10/11 Program Code ID

### 10. Download PPF (Handset configuration)

Select write PPF option (View – Write PPF):

| ݢ Write PP       | F file                                                                                                    |                                       |               |
|------------------|----------------------------------------------------------------------------------------------------|---------------------------------------|---------------|
| File Setting     | View Model Help                                                                                                    |                                       |               |
| đđi              | BenQ<br>Download                                                                                                    |                                       |               |
| Setting<br>G:\09 | Wap/Network Bkp/Restore<br>Media Center Bkp/Restore<br>Unlock Tool<br>DSC Upgrade Tool<br>Smart Phone OS USB Download | ct Information M315 AP75\M315_FW_V1.1 | Database File |
| G:\09            | <ul><li>✓ Status Bar</li><li>✓ Toolbar</li></ul>                                                                      | ct Information M315 AP75\M315_FW_V1.1 | PPF File      |

Select Database File (example: E22111710.bin) and PPF File (example benq\_m315\_twn.ppf)

| Technical Documentation       | Release 1.0   |
|-------------------------------|---------------|
| TD_Repair_L1-L2_EF51_R1.0.pdf | Page 27 of 38 |

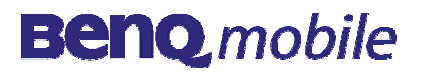

| Write PPF file                             |                      |
|--------------------------------------------|----------------------|
| File Setting View Model Help               |                      |
| Database Connect                           |                      |
| Setting Files                              | enq benq ber         |
| C:\M315_FW_V1.17_Taiwan\_Out\E22111710.bin | Database File        |
| C:\M315_FW_V1.17_Taiwan\benq_m315_twn.ppf  | PPF File             |
| Log                                        | Function             |
|                                            | With<br>Network Lock |
| Don't activate                             | Write PPF            |
| Don't activate                             | Write PPF            |

Global Customer Care

- Connect mobile phone with data cable. Phone must be switched on. Click to "Write PPF" button to start the process.
- Confirmation about successful write of PPF appears after process is completed.

| C:\M315                                                                                                    | _FW_V1.17_T                                                                                                    | aiwan\_Out\E2                                                                                                    | 2111710.bin                                                                                                    | enq Beng                                                                                                    | 2 Beng                                                                                                    | Database File            |
|----------------------------------------------------------------------------------------------------|----------------------------------------------------------------------------------------------------|----------------------------------------------------------------------------------------------------|----------------------------------------------------------------------------------------------------|----------------------------------------------------------------------------------------------------|----------------------------------------------------------------------------------------------------|--------------------------|
| C:\M315                                                                                                    | _FW_V1.17_T                                                                                                    | aiwan\benq_m                                                                                                    | 315_twn.ppf                                                                                                    | eno Beno                                                                                                    | 2 Beng                                                                                                    | PPF File                 |
| eniq is<br>eniq is                                                                                                    | enq sen<br>enq sen                                                                                                    | र कमाए ह<br>र कमाए <mark>र</mark>                                                                                                    | og <u>een c</u>                                                                                                    | t Beng B                                                                                                    | सार्य हला<br>सार्य हला                                                                                                    | —Function—               |
| Msg[com4<br>Msg[com4<br>Msg[com4<br>Msg[com4<br>Msg[com4<br>Msg[com4<br>Msg[com4<br>Msg[com4<br>Msg[com4<br>Msg[com4<br>Msg[com4 | ):WritePFileP<br>):WritePFileP<br>):WritePFileP<br>):WritePFileP<br>):WritePFileP<br>):WritePFileP<br>):WritePFileP<br>):WritePFileP<br>):WritePFileP<br>):WritePFileP<br>):WritePFileP<br>):WritePFileP<br>):WritePFileP<br>):WritePFileP | offile(): Write M<br>offile(): Write B<br>offile(): Write<br>offile(): Write<br>offile(): Write<br>offile(): Write<br>offile(): Write<br>offile(): Write M<br>offile(): Write M<br>offile(): Write M<br>offile(): Write M<br>offile(): Write M<br>offile(): Write M | IML FS_ID_DS_F<br>enQS<br>Write PPF S<br>OK<br>IMI_FS_ID_MSQ<br>IMI_FS_ID_MSQ<br>IMI_FS_ID_BANI<br>IMI_FS_ID_CLUF<br>II the PFiles Suc | ALIB_CANNE<br>Success<br>BACK :<br>BACK :<br>BACK | uccess<br>ss Error<br>J<br>ss Error<br>success<br>success<br>iss Error<br>D_MES.<br>LE succ<br>cess Err<br>ccess Er<br>success = | Network Loc<br>Write PPF |
| Msg(com4<br>Msg: Com                                                                                                    | pleted (8.01 s                                                                                                    | ecj.                                                                                                    |                                                                                                    |                                                                                                    |                                                                                                    |                          |

| Technical Documentation       | Release 1.0   |
|-------------------------------|---------------|
| TD_Repair_L1-L2_EF51_R1.0.pdf | Page 28 of 38 |

### 11. Backup and Restore of Wap and Network settings

 Select Back and Restore of Wap and Network settins option (View – Wap/Network Bkp/Restore):

| 🍣 Wap/Netw     | ork settiną                                                     | g backup and rest                 | pre 📃 🗖 🔀                                                |
|----------------|-----------------------------------------------------------------|-----------------------------------|----------------------------------------------------------|
| File Setting V | iew Model                                                       | Help                              |                                                          |
| Database       | BenQ<br>Download<br>Write PPF<br>Wap/Netwo<br>Media Cent        | ork Bkp/Restore<br>er Bkp/Restore | 3enq Benq Benq Benq Benq Benq Ben                        |
| C:\M3          | Unlock Tool<br>DSC Upgra<br>Smart Phon<br>Status Bar<br>Toolbar | de Tool<br>ne OS USB Download     | 2111710.bin Database File<br>ackup_M315.ntk Setting File |

 Select Database File (example: E22111710.bin) and Setting File (create new txt file and rename it to ntk file for settings backup)

| Wap/Network setting backup and restore       |                 |
|----------------------------------------------|-----------------|
| File Setting View Model Help                 |                 |
| Database Connect Disconnect                  |                 |
| Setting Files                                | 2 Beng Beng Ber |
| C:\M315_FW_V1.17_Taiwan\_Out\E22111710.bin   | Database File   |
| C:\M315_FW_V1.17_Taiwan\_Out\Backup_M315.ntk | Setting File    |
|                                              | Function        |
|                                              | BACKUP          |
|                                              | Bang seng ser   |
|                                              |                 |
|                                              | RESTORE         |
|                                              | Beng Beng Ber   |

- Connect mobile phone with data cable. Phone must be switched off.
- Click to "Backup" button to start the transfer the settings into the selected file.
- Click to "Restore" button to start the transfer from selected file into handset.

| Technical Documentation       | Release 1.0   |
|-------------------------------|---------------|
| TD_Repair_L1-L2_EF51_R1.0.pdf | Page 29 of 38 |

### **12.** Backup and Restore of Media Center content

Select Back and Restore of Media center (View – Media center Bkp/Restore):

| ile Setting | View Model Help                                          |                       |               |
|-------------|----------------------------------------------------------|-----------------------|---------------|
| Database    | BenQ<br>Download<br>Write PPF<br>Wap/Network Bkp/Restore | Beng Beng Beng Beng B | Benq Benq B   |
| eBen        | DSC Upgrade Tool<br>Smart Phone OS USB Dow               | Q BENQ BENQ BENQ BEN  | Database File |
| C:\M3       | <ul> <li>✓ Status Bar</li> <li>✓ Toolbar</li> </ul>      | :dia Backup_M315.mmd  | Media File    |

Select Media File (create new txt file and rename it to mmd file)

| 🥭 Media center backup and restore                                                                                                    |                              |
|----------------------------------------------------------------------------------------------------|------------------------------|
| File Setting View Model Help                                                                                                    |                              |
| Database Connect                                                                                                    |                              |
| Setting File Beno, Beno, | eno Beno Ber<br>eno Reno Ber |
| E BENQ BENQ BENQ BENQ BENQ BENQ BENQ BEN                                                                                                    | Database File                |
| C:\M315_FW_V1.17_Taiwan\_Out\Media Backup_M315.mmd                                                                                                    | Media File                   |
| Log                                                                                                    | Function                     |
|                                                                                                    | BACKUP                       |
|                                                                                                    | RESTORE                      |
|                                                                                                    | e le r                       |

- Connect mobile phone with data cable. Phone must be switched on.
- Click to "Backup" button to start the transfer the settings into the selected file.
- Click to "Restore" button to start the transfer from selected file into handset.

| Technical Documentation       | Release 1.0   |
|-------------------------------|---------------|
| TD_Repair_L1-L2_EF51_R1.0.pdf | Page 30 of 38 |

### 13. Unlock Tool

Select Unlock tool function (View – Unlock Tool):

| Unlock t                | ool                                                                                  |                                                  |
|-------------------------|--------------------------------------------------------------------------------------|--------------------------------------------------|
| ile Setting             | View Model Help                                                                      |                                                  |
| <b>(ji)</b><br>Database | BenQ<br>Download<br>Write PPF<br>Wap/Network Bkp/Restore<br>Media Center Bkp/Restore | senq benq benq benq benq benq be                 |
| enq<br>e Ber            | Ser Unices: Tool<br>DSC Upgrade Tool<br>Smart Phone OS USB Downloa                   | Database File                                    |
| ieno i<br>seno i        | <ul> <li>✓ Status Bar</li> <li>✓ Toolbar</li> </ul>                                  | <u>3eno Beno Beno Beno Beno Beno Beno Beno B</u> |

Select Database File (example: E22111710.bin)

| 🦥 Unlock tool                |                   |             | _ 🗆 🛛         |
|------------------------------|-------------------|-------------|---------------|
| File Setting View Model Help |                   |             |               |
|                              |                   |             |               |
| Database Connect Disconnect  |                   |             |               |
| Beng Beng Beng Be            | ng Beng Beng      | Beng Beng   | Beng Beng Ber |
| Eeno Beno Beno Be            |                   |             | Ber our       |
| C:\M315_FW_V1.17_Taiwan\_    | Out(E22111710.bin |             | Database File |
| Feno Beno Beno Be            |                   |             |               |
| REING BEING BEING BE         | IQ BENQ BENQ      | BEING BEING | Beng Beng Ber |

- Click to "Show PW" button to get the codes.
- Unlock the codes in the mobile phone menu.
- Click to "Hide PW" button to hide the codes.

| Unlock tool                      |                                    |                  |
|----------------------------------|------------------------------------|------------------|
| e Setting View Model Help        |                                    |                  |
| Database Connect Disconnect      |                                    |                  |
| ienq benq benq benq b            | enq benq benq b                    | enq benq benq b  |
| C:\M315_FW_V1.17_Taiwan\_Out\E22 | 111710.bin                         | Database File    |
| Password                         | eno Beno Beno B<br>eno Beno Beno B |                  |
| Phone Unlock Code:               | 1234                               | Show PW          |
| Sim Unlock Code:                 | 1234                               | ieno Bino Beno F |
| Screen Unlock Code:              | 1234                               | Hide PW          |
|                                  | CHERCHER BENU B                    | CHIEF COMPANY    |

| Technical Documentation       | Release 1.0   |
|-------------------------------|---------------|
| TD_Repair_L1-L2_EF51_R1.0.pdf | Page 31 of 38 |

### 14. International Mobile Equipment Identity, IMEI

The mobile equipment is uniquely identified by the International Mobile Equipment Identity, IMEI, which consists of 15 digits. Type approval granted to a type of mobile is allocated 6 digits. The final assembly code is used to identify the final assembly plant and is assigned with 2 digits. 6 digits have been allocated for the equipment serial number for manufacturer and the last digit is spare.

EF51 series IMEI label is accessible by removing the battery.

Re – use of IMEI label is possible by using a hair – dryer to remove the IMEI label.

Date code is shown on IMEI label: Detailed description on how to read date code is given in Annex 2.

To display the IMEI number, exit code and SW/HW version, key: \* # 300 # Code \*#301# activates self diagnosis.

### **15. General Testing Information**

#### **General Information**

The technical instruction for testing GSM mobile phones is to ensure the best repair quality.

#### Validity

This procedure is to apply for all from BenQ mobile authorized level 2 up to 3 workshops.

#### Procedure

All following checks and measurements have to be carried out in an ESD protected environment and with ESD protected equipment/tools. For all activities the international ESD regulations have to be considered.

| Technical Documentation       | Release 1.0   |
|-------------------------------|---------------|
| TD_Repair_L1-L2_EF51_R1.0.pdf | Page 32 of 38 |

#### Get delivery:

- Ensure that every required information like fault description, customer data a.s.o. is available.
- Ensure that the packing of the defective items is according to packing requirements.
- Ensure that there is a description available, how to unpack the defective items and what to do with them.

#### Enter data into your database:

(Depends on your application system)

- Ensure that every data, which is required for the IRIS-Reporting is available in your database.
- Ensure that there is a description available for the employees how to enter the data.

#### Incoming check and check after assembling:

#### **!! Verify the customers fault description!!**

- After a successful verification pass the defective item to the responsible troubleshooting group.
- If the fault description can not be verified, perform additional tests to save time and to improve repair quality.
  - Switch on the device and enter PIN code if necessary unblock phone.
  - Check the <u>function</u> of all keys including side keys.
  - Check the **display** for error in <u>line and row</u>, and for <u>illumination</u>.
  - Check the **ringer/loudspeaker** acoustics by individual validation.
  - Perform a **GSM Test** as described on page 36.

#### Check the storage capability:

- > Check internal resistance and capacity of the battery.
- > Check battery charging capability of the mobile phone.
- Check charging capability of the power supply.
- > Check current consumption of the mobile phone in different mode.

| Technical Documentation       | Release 1.0   |
|-------------------------------|---------------|
| TD_Repair_L1-L2_EF51_R1.0.pdf | Page 33 of 38 |

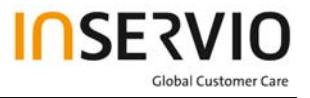

#### $\triangleright$

#### **Visual inspection:**

- > Check the entire board for liquid damages.
- > Check the entire board for electrical damages.
- > Check the housing of the mobile phone for damages.

#### SW update:

Carry out a software update and data reset according to the master tables and operator/customer requirements.

#### **Repairs:**

The disassembling as well as the assembling of a mobile phone has to be carried out by considering the rules mentioned in the dedicated manuals. If special equipment is required the service partner has to use it and to ensure the correct function of the tools.

If components and especially soldered components have to be replaced all rules mentioned in dedicated manuals or additional information e.g. service information have to be considered

| Technical Documentation       | Release 1.0   |
|-------------------------------|---------------|
| TD_Repair_L1-L2_EF51_R1.0.pdf | Page 34 of 38 |

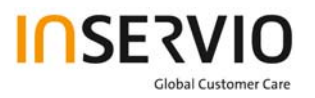

GSM Test:

With the availability of the GRT Test /Alignment software, this tool has to be used to perform the outgoing test!

>Connect the mobile/board via internal antenna (antenna coupler) and external antenna

(car cradle/universal antenna clip) to a GSM tester

>Use a Test SIM

For Triple Band phones use a separate test case, if the test software allows only one handover.

Skip the GSM Band test cases if not performed by the mobile phone

| Example: | 1. Test file | Band 1 = GSM900 / Band 2 = GS | SM1800 |
|----------|--------------|-------------------------------|--------|
|          | 2. Test file | Band 1 = GSM1900              |        |

| Internal Antenna |                                                       |                                                                                                    |                                                                                                    |                                          |
|------------------|-------------------------------------------------------|----------------------------------------------------------------------------------------------------|----------------------------------------------------------------------------------------------------|------------------------------------------|
|                  |                                                       |                                                                                                    |                                                                                                    |                                          |
| Test             | case                                                  | Parameter                                                                                          | Measurements                                                                                                    | Limits                                   |
| 1                | Location Update                                       | • GSM Band 1<br>• BS Power = -55 dBm<br>• middle BCCH                                              | Display check                                                                                                    | <ul> <li>individual<br/>check</li> </ul> |
| 2                | Call from BS                                          | <ul> <li>low TCH</li> <li>highest PCL</li> <li>BS Power = -75 dBm</li> <li>middle BCCH</li> </ul>  | <ul> <li>Ringer/Loudspeaker<br/>check</li> </ul>                                                                                           | • individual check                       |
| 3                | TX GSM Band 1                                         | <ul> <li>low TCH</li> <li>highest PCL</li> <li>BS Power = -75 dBm</li> <li>middle BCCH</li> </ul>  | <ul> <li>Frequency Error</li> <li>Phase Error RMS</li> <li>Phase Error Peak</li> <li>Average Power</li> <li>Power Time Template</li> </ul> | • GSM Spec.                              |
| 4                | Handover to GSM Band 2<br>Including Handover<br>Check |                                                                                                    |                                                                                                    |                                          |
| 5                | TX GSM Band 2                                         | <ul> <li>low TCH</li> <li>highest PCL0</li> <li>BS Power = -75 dBm</li> <li>middle BCCH</li> </ul> | <ul> <li>Frequency Error</li> <li>Phase Error RMS</li> <li>Phase Error Peak</li> <li>Average Power</li> <li>Power Time Template</li> </ul> | • GSM Spec.                              |
| 6                | Call release from BS                                  |                                                                                                    |                                                                                                    |                                          |

| Technical Documentation       | Release 1.0   |
|-------------------------------|---------------|
| TD_Repair_L1-L2_EF51_R1.0.pdf | Page 35 of 38 |
|                               |               |

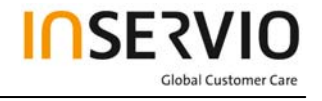

| Ex | ternal Antenna                                        |                                                                                                    |                                                                                                    |                    |
|----|-------------------------------------------------------|----------------------------------------------------------------------------------------------------|----------------------------------------------------------------------------------------------------|--------------------|
| 7  | Call from MS                                          | <ul> <li>GSM900</li> <li>high TCH</li> <li>second highest PCL</li> <li>BS Power = -75 dBm</li> <li>middle BCCH</li> </ul> | Keyboard check                                                                                                    | • individual check |
| 8  | TX GSM Band 1                                         | <ul> <li>high TCH</li> <li>second highest PCL</li> <li>BS Power = -75 dBm</li> <li>middle BCCH</li> </ul>                 | <ul> <li>Frequency Error</li> <li>Phase Error RMS</li> <li>Phase Error Peak</li> <li>Average Power</li> <li>Power Time Template</li> </ul> | • GSM Spec.        |
| 9  | RX GSM Band 1                                         | <ul> <li>high TCH</li> <li>BS Power = -102 dBm</li> <li>50 Frames</li> <li>middle BCCH</li> </ul>                         | <ul> <li>RX Level</li> <li>RX Qual</li> <li>BER Class Ib</li> <li>BER Class II</li> <li>BER Erased Frames</li> </ul>                       | • GSM Spec.        |
| 10 | Handover to GSM Band 2<br>Including Handover<br>Check |                                                                                                    |                                                                                                    |                    |
| 11 | TX GSM Band 2                                         | <ul> <li>high TCH</li> <li>second highest PCL</li> <li>BS Power = -75 dBm</li> <li>middle BCCH</li> </ul>                 | <ul> <li>Frequency Error</li> <li>Phase Error RMS</li> <li>Phase Error Peak</li> <li>Average Power</li> <li>Power Time Template</li> </ul> | • GSM Spec.        |
| 12 | RX GSM Band2                                          | <ul> <li>high TCH</li> <li>BS Power = -102 dBm</li> <li>50 Frames</li> <li>middle BCCH</li> </ul>                         | RX Level     RX Qual     BER Class Ib     BER Class II     BER Erased Frames                                                               | • GSM Spec.        |
| 13 | Call release from MS                                  |                                                                                                    |                                                                                                    |                    |

#### Final Inspection:

The final inspection contains:

- 1) A 100% network test (location update, and set up call).
- 2) Refer to point 3.3.
- 3) A random sample checks of:
  - Data reset (if required)
  - Optical appearance
  - complete function

4) Check if PIN-Code is activated (delete the PIN-Code if necessary).
Basis is the international standard of **DIN ISO 2859**.
Use Normal Sample Plan Level II and the Quality Border 0,4 for LSO. **Remark**: All sample checks must be documented.

| Technical Documentation       | Release 1.0   |
|-------------------------------|---------------|
| TD_Repair_L1-L2_EF51_R1.0.pdf | Page 36 of 38 |

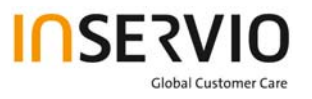

### Annex 1

**Test SIM Card** 

There are two different "Test SIM Cards" in use:

1) Test SIM Card from the company "ORGA"

| Pin 1 number: | 0000     |
|---------------|----------|
| PUK 1  :      | 12345678 |
|               | 0000     |

| Pin 2 number: | 0000     |
|---------------|----------|
| PUK 2 :       | 23456789 |

2) Test SIM Card from the company "T-D1"

| Pin 1 number: | 1234     |
|---------------|----------|
| PUK :         | 76543210 |
| Pin 2 number: | 5678     |
| PUK 2 :       | 98765432 |

| Technical Documentation       | Release 1.0   |
|-------------------------------|---------------|
| TD_Repair_L1-L2_EF51_R1.0.pdf | Page 37 of 38 |

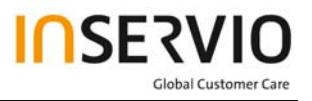

### Annex 2

#### **Device Date Code overview**

GSN rule: (ex: GS11500001TG0)

GS19500001TG0Big classDateMonthYearS/NFactory

| Code | Meaning | Content                                                                                                    |
|------|---------|----------------------------------------------------------------------------------------------------|
| D    | Date    | 1~9, A=10, B=11, C=12, D=13, E=14, F=15, G=16,<br>H=17, J=18, K=19, L=20, M=21, N=22, P=23, R=24,<br>S=25, T=26, V=27, W=28, X=29, Y=30, Z=31<br>(Don't use: 0, I, O, Q, U) |
| М    | Month   | 1=Jan, 2=Feb, 3=Mar, 4=Apr, 5=May, 6=Jun, 7=Jul,<br>8=Aug, 9=Sep, A=Oct., B=Nov, C=Dec                                                                                      |
| Y    | Year    | Last digit of Year (Christian era)<br>ex. Year 2004 → "4"                                                                                                    |

Based on the definition above, GSC55... below means 2005/05/12.

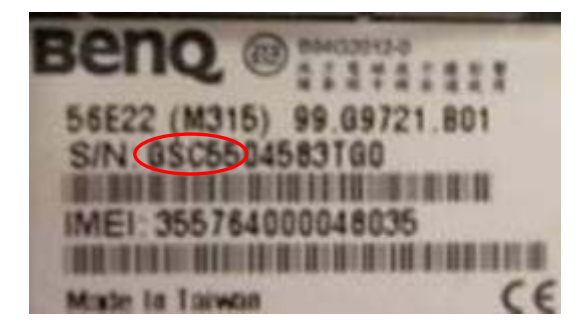

| Technical Documentation       | Release 1.0   |
|-------------------------------|---------------|
| TD_Repair_L1-L2_EF51_R1.0.pdf | Page 38 of 38 |